■SPSS 利用申請後、アカデミック・オフィスからのメールを確認し、下記の手順で SPSS Amos の インストール、ライセンス認証を行ってください。

■SPSS Amosインストーラー、認証コードは申請後の返信メールの[License/ライセンス]のリンクより ご確認いただけます。

■SPSS AmosはMac PCではご利用になれません。

## 1. SPSS Amosインストール

1-1. [Amos Install folder]の[SPSSA\_29.0\_MW\_ML.exe]をダウンロードし、実行します。 [Next]をクリックしてください。

IBM SPSS Amos 29 - InstallShield Wizard  $\times$ Licensed Materials - Property of IBM Corp. (c) Copyright IBM Corporation and its licensors 1983, 2022. IBM, IBM logo, ibm.com, and SPSS are trademarks or registered trademarks of International IBM. Business Machines Corp., registered in many jurisdictions worldwide. A current list of IBM trademarks is available on the Web at www.ibm.com/legal/copytrade.shtml. Other product and service names might be trademarks of IBM or other companies. This Program is licensed under the terms of the license agreement accompanying the Program. This license agreement may be either located in a Program directory folder or library identified as "License" or "Non\_IBM\_License", if applicable, or provided as a printed license agreement. Please read the agreement carefully < Back Next > Cancel

|                                                                                                    |                                           | 最終更新日常         | :2025年3月19日 |
|----------------------------------------------------------------------------------------------------|-------------------------------------------|----------------|-------------|
| APU-Net ガイド                                                                                                    | Ver                                       | 対象 OS          |             |
| SPSS Amos インストールマニュアル                                                                                                    | 1.0                                       | Winc           | lows        |
| 1-2. [I accept the terms in the license agreement]にチェック                                                                                                    | ,を付け、[N                                   | lext]をクリック     | <br>フ します。  |
| ⊮ IBM SPSS Amos 29 - InstallShield Wizard                                                                                                    |                                           | ×              |             |
| License Agreement                                                                                                    |                                           |                |             |
| Please read the following license agreement carefully.                                                                                                    |                                           |                |             |
|                                                                                                    |                                           |                |             |
| NOTICE<br>This document includes License Information documents below for<br>Programs. Each License Information document identifies the Pro-<br>it applies. Only those License Information documents for the Pro-<br>Licensee has acquired entitlements apply. | or multiple<br>ogram(s) to<br>gram(s) for | which<br>which |             |
| =======================================                                                                                                    |                                           |                |             |
| IMPORTANT: READ CAREFULLY                                                                                                    |                                           | ~              |             |
| • I accept the terms in the license agreement                                                                                                    |                                           |                |             |
| $\bigcirc$ I <u>d</u> o not accept the terms in the license agreement                                                                                                    |                                           |                |             |
| InstallShield                                                                                                    |                                           |                |             |
| < <u>B</u> ack <u>N</u> ext >                                                                                                    |                                           | Cancel         |             |
| 1-3. IBM SPSS Amosをインストールするフォルダーを設定し<br>デフォルトの設定でインストールすることをお勧めします。                                                                                                    | 、[Next]を                                  | クリックしてく<br>    | ださい。        |
| Destination Folder                                                                                                    |                                           |                |             |
| Click Next to install to this folder, or click Change to install to a different fo                                                                                                    | lder.                                     |                |             |
|                                                                                                    |                                           |                |             |
| Install IBM SPSS Amos 29 to:<br>C:¥Program Files¥IBM¥SPSS¥Amos¥29¥                                                                                                    | <u>C</u> h                                | ange           |             |
|                                                                                                    |                                           |                |             |
|                                                                                                    |                                           |                |             |
|                                                                                                    |                                           |                |             |
|                                                                                                    |                                           |                |             |
|                                                                                                    |                                           |                |             |
|                                                                                                    |                                           |                |             |
| InstallShield                                                                                                    |                                           |                |             |
| Available Space < <u>B</u> ack <u>N</u> ext >                                                                                                    | (                                         | Cancel         |             |
|                                                                                                    |                                           |                |             |
|                                                                                                    |                                           |                |             |
|                                                                                                    |                                           |                |             |
|                                                                                                    |                                           |                |             |

|                                                                                                 |                                                                                                    |                                                 | 最終更新日:2025年3月19日     |
|-------------------------------------------------------------------------------------------------|----------------------------------------------------------------------------------------------------|-------------------------------------------------|----------------------|
| APU-Net ガイド                                                                                     |                                                                                                    | Ver                                             | 対象 OS                |
| SPSS Amos インストー                                                                                 | ルマニュアル                                                                                                    | 1.0                                             | Windows              |
| <u>1 − 4 [Install]をクリックすると、IBM </u>                                                             | SPSS Amosのインストール                                                                                                    | <u>·が開始され</u>                                   | <u>ます。</u><br>×      |
| The wizard is ready to begin installation.                                                      |                                                                                                    |                                                 |                      |
|                                                                                                 |                                                                                                    |                                                 |                      |
| Click Install to begin the installation.                                                        |                                                                                                    |                                                 |                      |
| the wizard.                                                                                     | r installation settings, click back                                                                                              |                                                 |                      |
| InstallShield                                                                                   |                                                                                                    | _                                               |                      |
|                                                                                                 | < <u>B</u> ack <u>I</u> nstall                                                                                                   |                                                 | Cancel               |
| 1-5. 下記画面が出たらインストールの<br>IBM SPSS Amos 29 - InstallShield Wizard<br>IBM.<br>IBM.<br>IBM.<br>IBM. | 終了です。 [Finish] をク<br>I<br><b>IShield Wizard Comple</b><br>tallShield Wizard has successful<br>9. Click Finish to exit the wizard | リックしてく<br>e <b>ted</b><br>lly installed IB<br>・ | ください。<br>×<br>M SPSS |
| Start                                                                                           | IBM SPSS Amos 29 now                                                                                                    |                                                 | Cancel               |
|                                                                                                 |                                                                                                    |                                                 |                      |

|                                                                                                    |                | 最終更新日:2025年3月19日 |
|----------------------------------------------------------------------------------------------------|----------------|------------------|
| APU-Net ガイド                                                                                                    | Ver            | 対象 OS            |
| SPSS Amos インストールマニュアル                                                                                                    | 1.0            | Windows          |
| 2. ライセンス認証<br>2. ライセンス認証<br>2 - 1. スタートメニューの[IBM SPSS Amos 29 License Authoriza<br>IBM SPSS Amos 29 Commuter License<br>New<br>IBM SPSS Amos 29 File Manager<br>New<br>IBM SPSS Amos 29 Graphics<br>New<br>IBM SPSS Amos 29 License Authoriz<br>New<br>IBM SPSS Amos 29 License Authoriz<br>New<br>IBM SPSS Amos 29 License Authoriz<br>New<br>IBM SPSS Amos 29 Sten IDE<br>New<br>IBM SPSS Amos 29 Text Output<br>New<br>IBM SPSS Amos 29 Text Output<br>New<br>IBM SPSS Amos 29 Text Output<br>New<br>IBM SPSS Amos 29 Text Output<br>New<br>IBM SPSS Amos 29 Text Output<br>New<br>IBM SPSS Amos 29 Text Output<br>New<br>IBM SPSS Amos 29 Text Output<br>New<br>IBM SPSS Amos 29 Text Output<br>New<br>IBM SPSS Amos 29 Text Output<br>New<br>IBM SPSS Amos 29 View Data<br>New<br>IBM SPSS Amos 29 View Data<br>New | L<br>tion]を実行し | ノます。             |
| <ul> <li>Mail</li> <li>Mains</li> <li>● Type here to search</li> <li>2 - 2. [License Status]の画面で[Next]をクリックします。</li> <li>         iBM SPSS Amos 29 Licensing -</li> </ul>                                                                                                    |                | <                |
| License Status                                                                                                    |                |                  |
| License Status         You are currently licensed for the following:         License information for IBM SPSS Amos 29 installed in C:\Program         Files\IBM\SPSS\Amos\29         No licenses found for AMOS 28. ErrCode=1 SubCode=18                                                                                                    |                |                  |
| Ne                                                                                                    | ext >          | el               |

| APU-Net ガ・ | 1 | F |
|------------|---|---|
|------------|---|---|

| SPSS Amos インストールマニュアル |
|-----------------------|
|                       |

1.0

Ver

対象 OS

Windows

| 2 – 3 「Product Authorization】の画面で、"Authorized user license (I nurchased a single conv of                                                                                                    |
|----------------------------------------------------------------------------------------------------|
| 2 5. [Fredder Authonization]の国国で、Authonized user neense (Fpurchased a single copy of                                                                                                    |
| the product)." にチェックがついていることを確認し、[Next]をクリックします。                                                                                                    |
| IBM SPSS Amos 29 Licensing                                                                                                    |
| Product Authorization                                                                                                    |
| Select one of the following:                                                                                                    |
| Authorized user license (I purchased a single copy of the product).<br>You will be asked to enter the authorization code(s) or license code(s) that you received from IBM.<br>Example Codes<br>Concurrent user license (My organization purchased the product and my administrator gave me a computer name or IP address).<br>Lock Code for this machine is: 4-2B83A<br>What is a Lock Code? |
|                                                                                                    |
| 😂 IBM SPSS Amos 29 Licensing - 🗌 🛛 🗡                                                                                                    |
| IBM SPSS Amos 29 Licensing -      X  Enter Codes                                                                                                    |
| <ul> <li>IBM SPSS Amos 29 Licensing</li> <li>Enter Codes</li> <li>Enter your authorization code(s) here to license your product. If you have already contacted IBM via email or phone, please enter the license code(s) you received from IBM.</li> <li>Licensing Overview</li> <li>Example Codes</li> </ul>                                                                                 |
| <ul> <li>IBM SPSS Amos 29 Licensing</li> <li>Enter Codes</li> <li>Enter your authorization code(s) here to license your product. If you have already contacted IBM via email or phone, please enter the license code(s) you received from IBM.</li> <li>Licensing Overview</li> <li>Example Codes</li> <li>Enter Code:</li> </ul>                                                            |
| <ul> <li>IBM SPSS Amos 29 Licensing</li> <li>Enter Codes</li> <li>Enter your authorization code(s) here to license your product. If you have already contacted IBM via email or phone, please enter the license code(s) you received from IBM.</li> <li>Licensing Overview</li> <li>Example Codes</li> <li>Enter Code:</li> </ul>                                                            |
| <ul> <li>IBM SPSS Amos 29 Licensing – ×</li> <li>Enter Codes</li> <li>Enter your authorization code(s) here to license your product. If you have already contacted IBM via email or phone, please enter the license code(s) you received from IBM.</li> <li>Licensing Overview</li> <li>Example Codes</li> <li>Enter Code:</li> <li>Add</li> <li>Remove Code</li> </ul>                      |
| Enter Codes Enter your authorization code(s) here to license your product. If you have already contacted IBM via email or phone, please enter the license code(s) you received from IBM. Licensing Overview Example Codes Enter Code: Add Remove Code < Back Next > Cancel                                                                                                    |
| IBM SPSS Amos 29 Licensing                                                                                                    |
| IBM SPSS Amos 29 Licensing          Enter Codes         Enter your authorization code(s) here to license your product. If you have already contacted IBM via email or phone, please enter the license code(s) you received from IBM.         Licensing Overview         Example Codes         Enter Code:         Add         Remove Code                                                    |

最終更新日:2025年3月19日

| APU-Net ガイド           | Ver | 対象 OS   |
|-----------------------|-----|---------|
| SPSS Amos インストールマニュアル | 1.0 | Windows |

| - 5.[Enter codes]の画面でコードが下枠に                                                                                                    | こ移動したことを確認し、[Next]をクリックします。                                                                                               |
|----------------------------------------------------------------------------------------------------|----------------------------------------------------------------------------------------------------|
| IBM SPSS Amos 29 Licensing                                                                                                    | - 🗆 ×                                                                                                    |
| Enter Codes                                                                                                    |                                                                                                    |
| Enter your authorization code(s) here to licens<br>contacted IBM via email or phone, please ente<br>from IBM.<br><u>Licensing Overview</u><br><u>Example Codes</u>                                                                                                    | se your product. If you have already<br>er the license code(s) you received                                               |
| Enter Code:                                                                                                    |                                                                                                    |
|                                                                                                    | Add                                                                                                    |
|                                                                                                    | 200                                                                                                    |
|                                                                                                    |                                                                                                    |
|                                                                                                    |                                                                                                    |
| Remove Code                                                                                                    |                                                                                                    |
| - 6. [Internet Authentication Status] 画面                                                                                                    | <mark><back next=""> Cancel</back></mark><br>面で"Successfully processed all codes" が緑色の文字で                                 |
| - 6. [Internet Authentication Status] 画面示されていることを確認し、[Next]をクリッ                                                                                                    | <mark><back next=""> Cancel</back></mark><br>面で"Successfully processed all codes" が緑色の文字で<br>かクします。                       |
| - 6. [Internet Authentication Status] 画面<br>示されていることを確認し、[Next]をクリッ<br>IBM SPSS Amos 29 Licensing<br>Internet Authorization Status                                                                                                    | <mark><back next=""> Cancel</back></mark><br>面で"Successfully processed all codes" が緑色の文字で<br>ククします。                       |
| - 6. [Internet Authentication Status] 画面<br>示されていることを確認し、[Next]をクリッ<br>IBM SPSS Amos 29 Licensing<br>Internet Authorization Status                                                                                                    | <mark><back next=""> Cancel</back></mark><br>面で"Successfully processed all codes" が緑色の文字で<br>かっします。                       |
| - 6. [Internet Authentication Status] 画面<br>示されていることを確認し、[Next]をクリッ<br>IBM SPSS Amos 29 Licensing<br>Internet Authorization Status<br>Authorization in progress ( 、 、   | ▲ Back Next > Cancel<br>面で"Successfully processed all codes" が緑色の文字で<br>クレます。<br>Copy Status<br>SLX6BBW8EWYRPTM4MA7WEV9WF |
| - 6. [Internet Authentication Status] 画面<br>示されていることを確認し、[Next]をクリッ<br>) IBM SPSS Amos 29 Licensing<br>Internet Authorization Status<br>Authorization in progress ( 、 、 | Eack Next Cancel 西で"Successfully processed all codes" が緑色の文字で<br>クします。 Copy Status SLX6BBW8EWYRPTM4MA7WEV9WF              |

| APU-Net ガイド           | Ver | 対象 OS   |
|-----------------------|-----|---------|
| SPSS Amos インストールマニュアル | 1.0 | Windows |

| 2-7. [Licensing Completed] 画面でライセンス認証が完了したことを確認したら                                                                                                | [Finish]をクリックします |
|----------------------------------------------------------------------------------------------------|------------------|
| IBM SPSS Amos 29 Licensing                                                                                                    |                  |
| Licensing Completed                                                                                                    |                  |
| Your license is effective the next time you start your product.                                                                                   |                  |
| License information for IBM SPSS Amos 29 installed in C:\Program<br>Files\IBM\SPSS\Amos\29<br>No licenses found for AMOS 28. ErrCode=1 SubCode=18 |                  |
|                                                                                                    |                  |
| < <u>B</u> ack Finish Cancel                                                                                                    |                  |